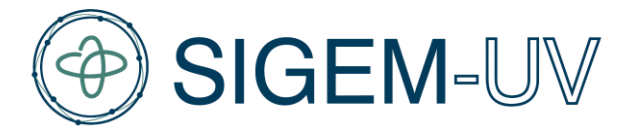

# MANUAL DE USUARIO

## MÓDULO: WIKIDEM PRO

Bernarda Contreras Sánchez

Valparaíso, diciembre de 2024.

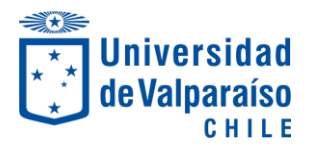

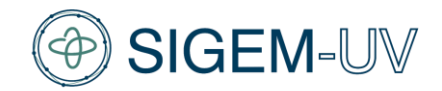

#### 1. ¿Qué es WikiDEM Pro?

WikiDEM Pro es un módulo de la plataforma SIGEM-UV que funciona como una base de datos especializada en dispositivos médicos. Está diseñado para apoyar la toma de decisiones informadas en los procesos de adquisición, instalación y mantenimiento de estos dispositivos. Su propósito es ofrecer a la comunidad de ingeniería biomédica una herramienta integral que centralice y unifique la información técnica, operativa y económica de los dispositivos médicos, facilitando así el acceso a datos precisos y confiables.

#### 2. Finalidad de WikiDEM Pro

WikiDEM Pro tiene como objetivo ser una herramienta clave para:

- Optimizar la toma de decisiones: Al proporcionar información centralizada y detallada sobre dispositivos médicos, incluyendo precios referenciales, requisitos de instalación, costos operativos y proveedores, WikiDEM Pro permite a los usuarios evaluar de manera eficiente las opciones disponibles.
- Facilitar procesos de adquisición: Ofreciendo datos claros y organizados que ayudan en la selección de equipos y servicios adecuados para las necesidades específicas de cada institución.
- Garantizar instalaciones adecuadas: Presentando información específica sobre los requisitos de preinstalación y las normativas vigentes, asegurando que los equipos sean implementados correctamente.

#### 3. Basado en fuentes confiables

WikiDEM Pro se desarrolla utilizando datos provenientes de fuentes confiables y reconocidas en el ámbito de los dispositivos médicos. Estas fuentes incluyen:

- EcoDEM: Registro de precios referenciales y proveedores provenientes de ChileCompra.
- MeDevIS: Plataforma que unifica datos sobre dispositivos médicos en Chile.
- MINSAL: Normativas y directrices del Ministerio de Salud relacionadas con la instalación y mantenimiento de equipos médicos.
- Además, incluye normativas y referencias legales, como ISO, IEC que regulan los dispositivos médicos.

#### 4. ¿Cómo utilizar WikiDEM Pro?

El uso de WikiDEM Pro es intuitivo y está diseñado para garantizar una experiencia eficiente. A continuación, se detallan los pasos principales para utilizar la plataforma:

#### 4.1. Acceso a la plataforma

Para ingresar a WikiDEM Pro, simplemente acceda a través de la plataforma SIGEM-UV (Figura 1). No es necesario iniciar sesión, ya que el módulo es de libre acceso para cualquier usuario.

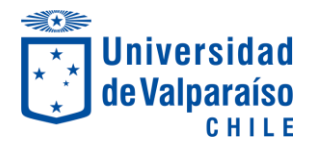

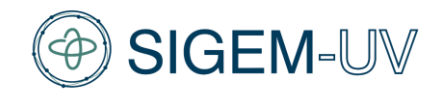

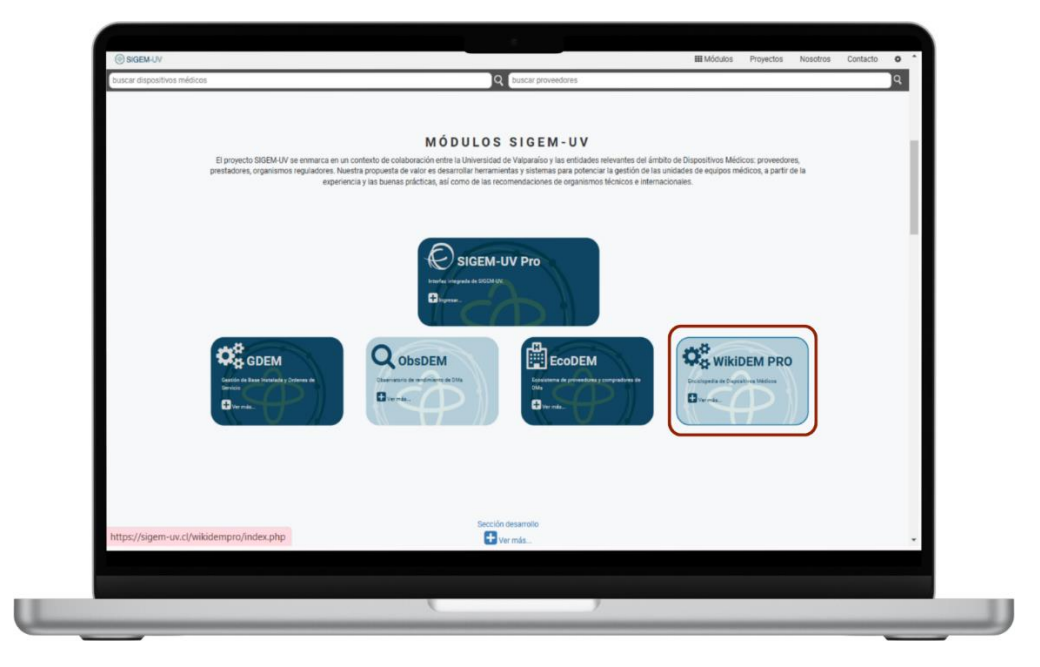

Figura 1: "Acceso a WikiDEM Pro desde Inicio de SIGEM-UV"

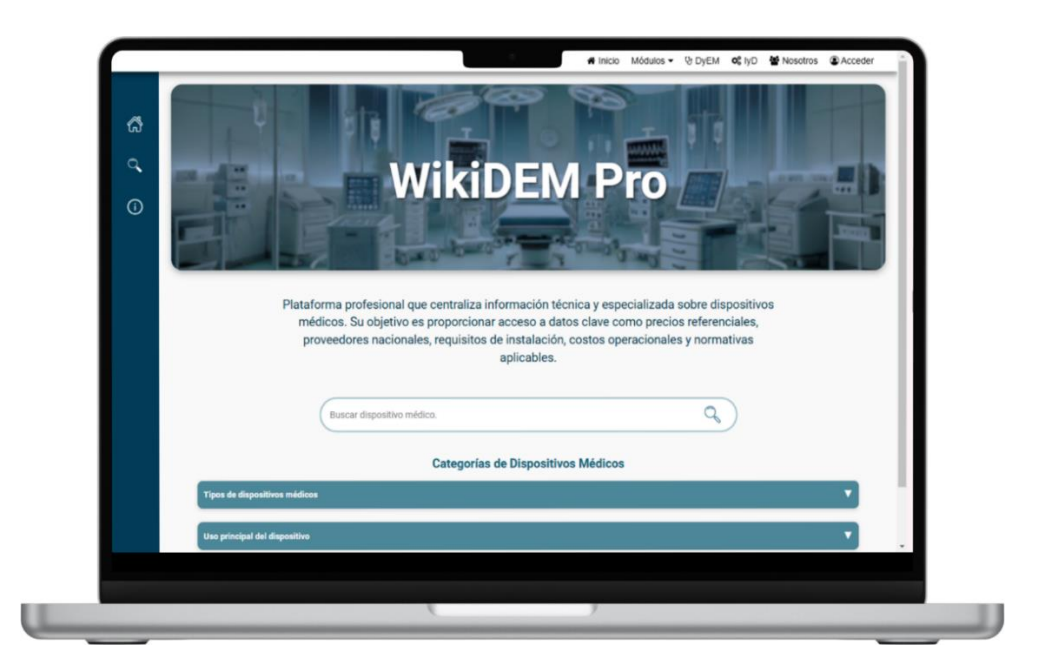

Figura 2: "Inicio de WikiDEM Pro"

#### 4.2. Búsqueda de información

La barra de búsqueda (Figura 3) permite localizar información utilizando palabras clave como el nombre del dispositivo, sus códigos EMDN, GMDN, ONU o UMDNS. Adicionalmente, se pueden aplicar filtros específicos en categorías (Figura 4) como:

- Tipo de dispositivo.
- Uso previsto.
- Servicio clínico asociado.

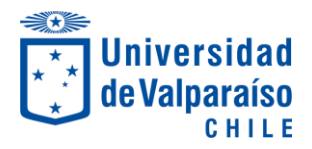

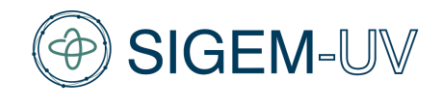

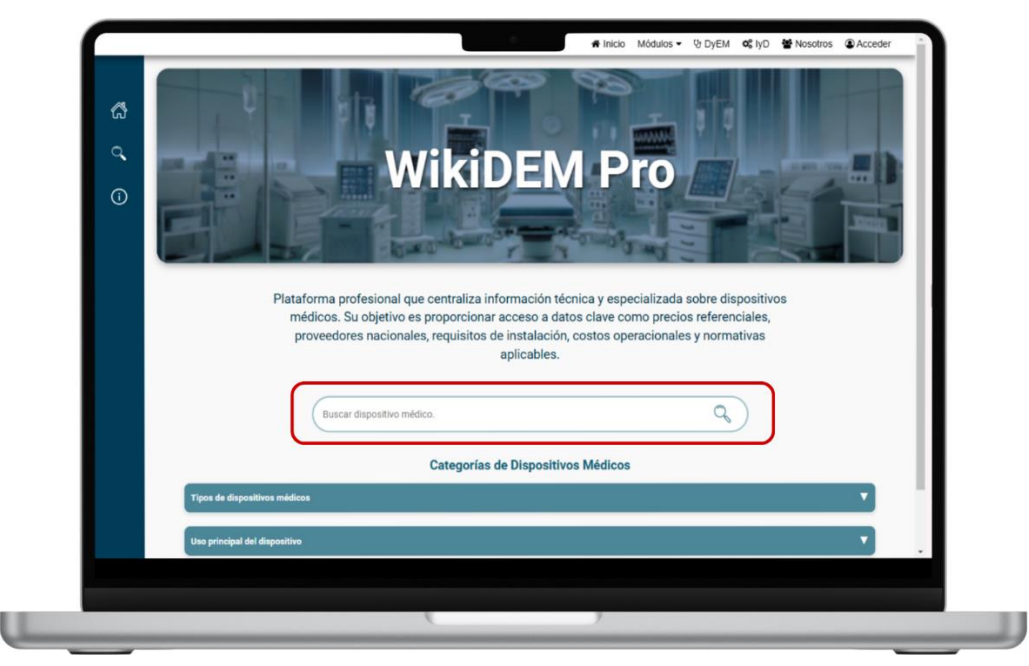

Figura 3: "Buscador principal del módulo"

| කී    |                         | Buscar dispositivo m | iédico.                  |                      |                 | Q)             |                     |    |
|-------|-------------------------|----------------------|--------------------------|----------------------|-----------------|----------------|---------------------|----|
| 9     |                         |                      |                          |                      |                 | -              |                     |    |
|       |                         |                      | Categorías de D          | ispositivos Médic    | 05              |                |                     |    |
| Tipos | de dispositivos médicos |                      |                          |                      |                 |                |                     | A  |
| E     | uipos relacionados con  | la radioterapia Eq   | uipos de imágenes - medi | cina nuclear         |                 |                |                     |    |
|       |                         |                      |                          |                      |                 |                |                     |    |
| Uso p | incipal del dispositivo |                      |                          |                      |                 |                |                     | A  |
|       | Reanima                 | ción Quidados pa     | liativos                 | Diagnóstico          | ión Monitor     | 80             |                     |    |
|       | Reamine                 | cuidados pe          |                          | Medic                | Monitor         |                |                     |    |
| Unida | i de atención sanitaria |                      |                          |                      |                 |                |                     |    |
|       |                         | ~                    |                          | ~~~~                 |                 |                |                     |    |
| T     | atamiento especializado | Atención de eme      | rgencia Cirugía gene     | ral Atención hospita | alaria Cuida    | dos intensivos |                     |    |
| A     | ención a largo plazo    | Imágenes médicas     | Atención ambulatoria     | Rehabilitación       | Diagnóstico esp | ecializado     | irugia especializad | da |
| A     | ención prehospitalaria  | Imagenología méd     | ica imagen médica        |                      |                 |                |                     |    |
|       |                         |                      |                          |                      |                 |                |                     |    |

Figura 4: "Filtros por categoría de Dispositivos Médicos"

También es posible explorar el listado completo de dispositivos médicos disponibles en el módulo (Figura 5).

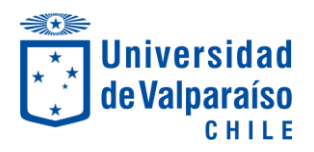

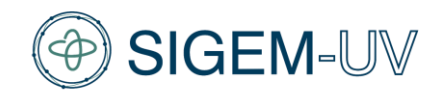

| 4<br>4<br>0          | Rest                                              | ultados d          | e Búsque       | da e e e          | 13331 |
|----------------------|---------------------------------------------------|--------------------|----------------|-------------------|-------|
| Buscar d             | spositivo, por ejemplo: Resonador Mágnetico       |                    |                |                   | Iscar |
|                      | Tipo de Dispositivo Médico *                      | Servicio Clínico 🕶 | Uso Previsto 👻 | Clase de Riesgo 🕶 | _     |
| Ingresa un tér       | mino de búsqueda para ver resultados o explora la | Aplicar Fit        | ros            |                   |       |
| Acelera<br>Código Ol | ador lineal (LINAC)<br>NU: 42202702               |                    |                |                   |       |
| Escáne<br>Código O   | r de ultrasonido<br>NU: 42201713                  |                    |                |                   |       |
|                      |                                                   |                    |                |                   |       |

Figura 5: "Resultados de búsqueda"

### 4.3. Visualización de datos

Los datos se presentan en un formato de tarjetas que incluyen información detallada como:

- Descripción general del equipo.

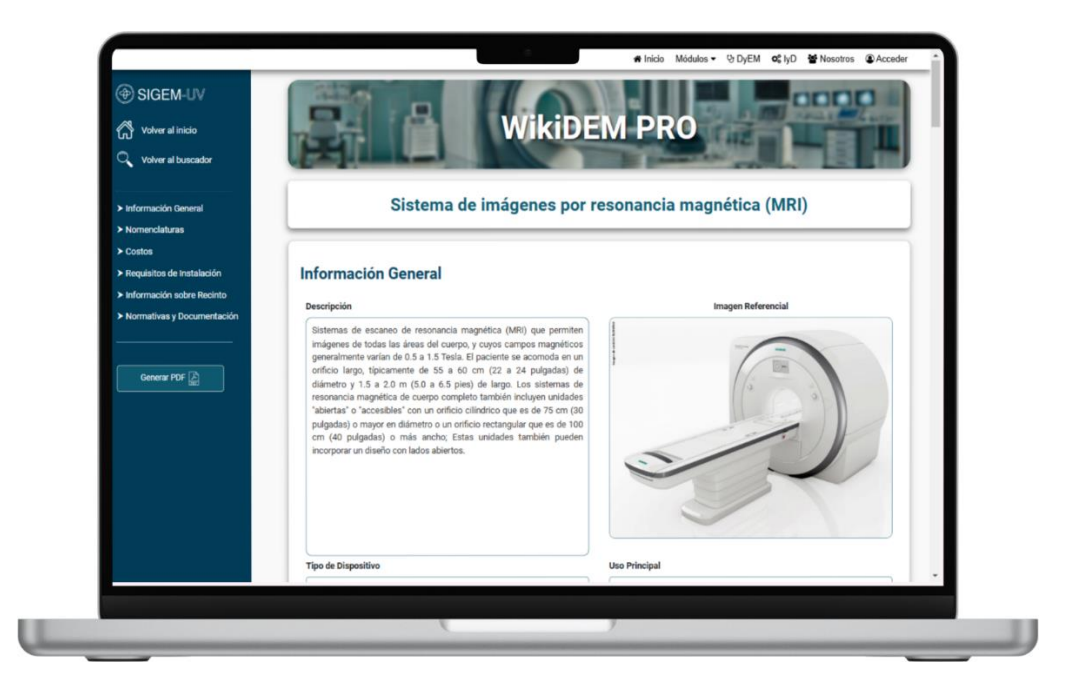

Figura 6: "Página de información detallada del dispositivo médico"

- Nomenclaturas relacionadas al dispositivo.
- Procesos de compra y precios referenciales: en esta sección, puede visualizar una gráfica interactiva. Al hacer clic en los puntos de la gráfica (Figura 7), será redirigido a

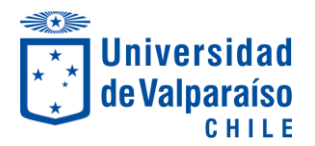

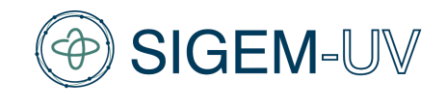

la orden de compra correspondiente en Mercado Público, donde se detalla el origen del precio referencial (Figura 8). De manera similar, en las tablas de servicio técnico, accesorios e insumos, encontrará la opción "Ver orden de compra", que lo llevará directamente a las órdenes relacionadas.

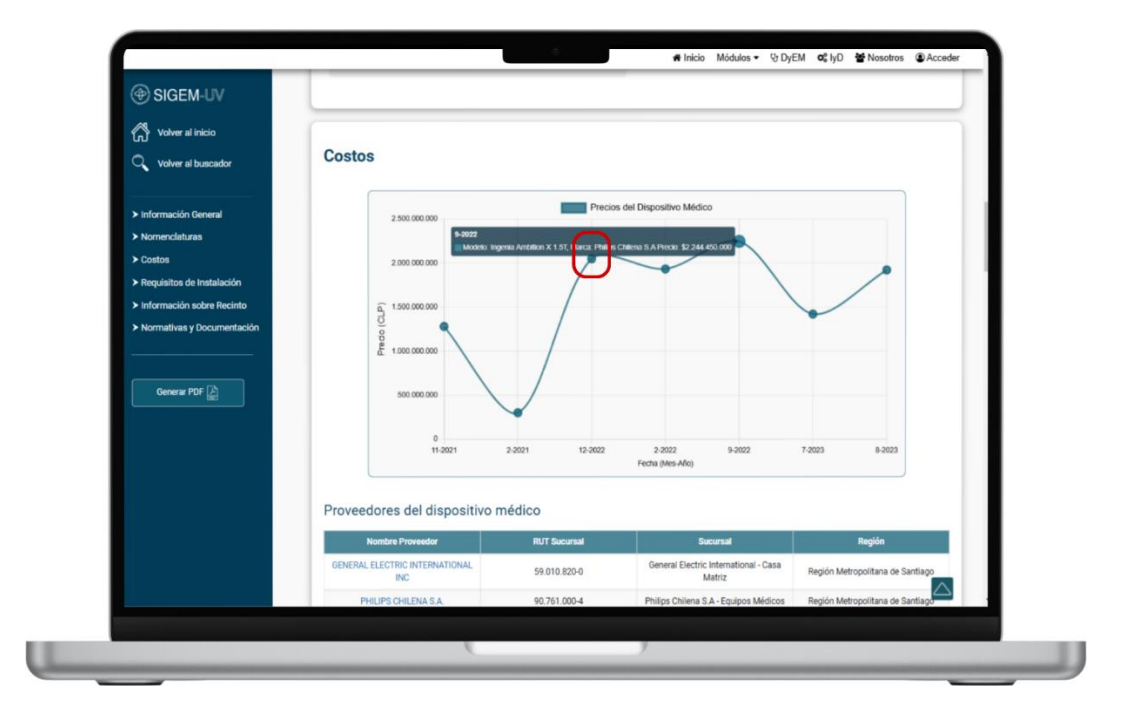

Figura 7: "Grafica interactiva sobre precios del dispositivo médico"

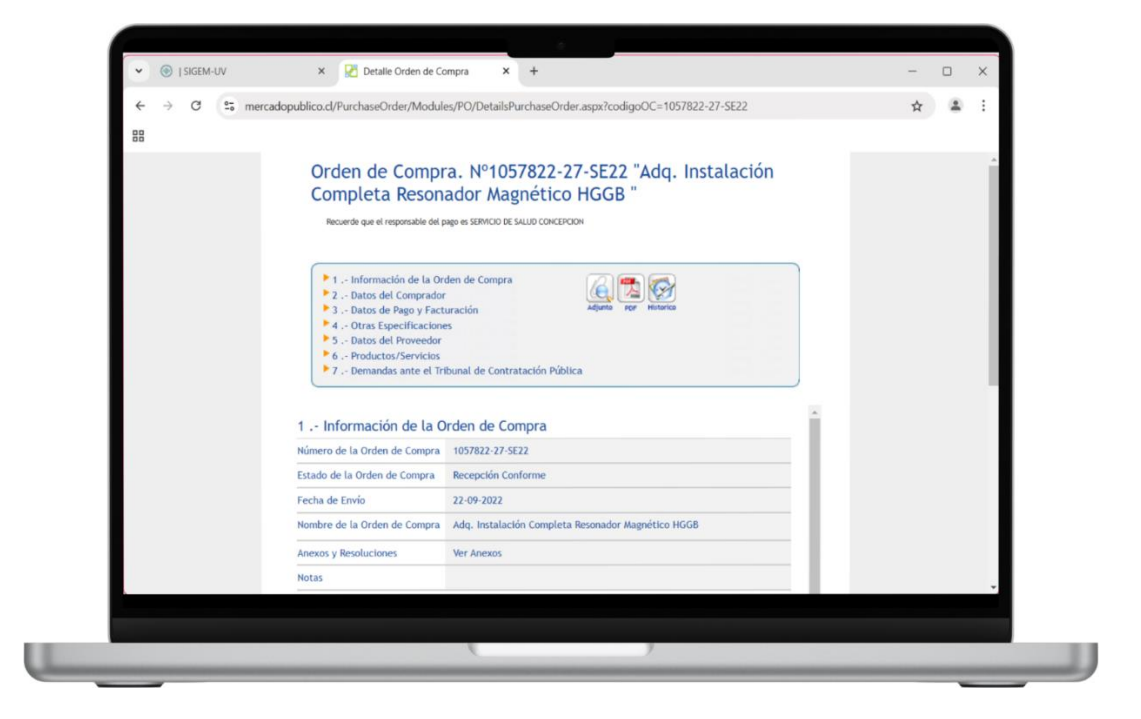

Figura 8: "Redirección a la orden de compra en MercadoPublico"

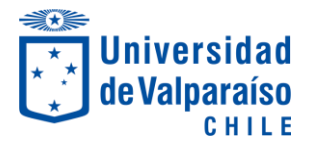

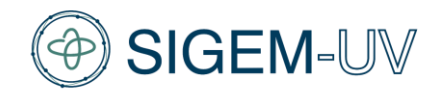

- Requisitos de instalación.
- Información del Recinto: al hacer clic en el plano del recinto (Figura 9), será redirigido al archivo PDF correspondiente a la Guía de Diseño para Establecimientos Hospitalarios del MINSAL aplicable a dicho recinto (Figura 10).

| ( SIGEM-UV                                    | Tipo de filtro                                                | Área Limpia                                                           |
|-----------------------------------------------|---------------------------------------------------------------|-----------------------------------------------------------------------|
| 🔥 Volver al inicio                            | Filtro MERV 14                                                | No Requiere                                                           |
| Volver al buscador                            | Área Sucia                                                    | Área Otra                                                             |
|                                               | No Requiere                                                   | Requiere de una sala de comando con conexión a puntos de datos. Requi |
| > Información General                         |                                                               |                                                                       |
| > Nomenclaturas                               | Gases Clínicos                                                | Initaliation Canibrate                                                |
| > Costos                                      | Si requiere                                                   | Instanceon parinama                                                   |
| > Requisitos de Instalación                   |                                                               |                                                                       |
| <ul> <li>Información sobre Recinto</li> </ul> | Plano del Recinto                                             |                                                                       |
| Normativas y Documentación                    |                                                               |                                                                       |
|                                               |                                                               |                                                                       |
| Generar PDF                                   |                                                               |                                                                       |
|                                               |                                                               |                                                                       |
|                                               |                                                               |                                                                       |
|                                               |                                                               |                                                                       |
|                                               |                                                               |                                                                       |
|                                               |                                                               |                                                                       |
|                                               |                                                               |                                                                       |
|                                               |                                                               |                                                                       |
|                                               |                                                               | A                                                                     |
| attos://plandeinversionesensalud              | minsal.cl/wp-content/uploads/2022/12/IMAG_06-SALA-RESONADOR-N | MAGNETICO-CON-SALAS-DE-COMANDO-Y-EQUIPOS-V2.pdf                       |

Figura 9: "Plano del Recinto"

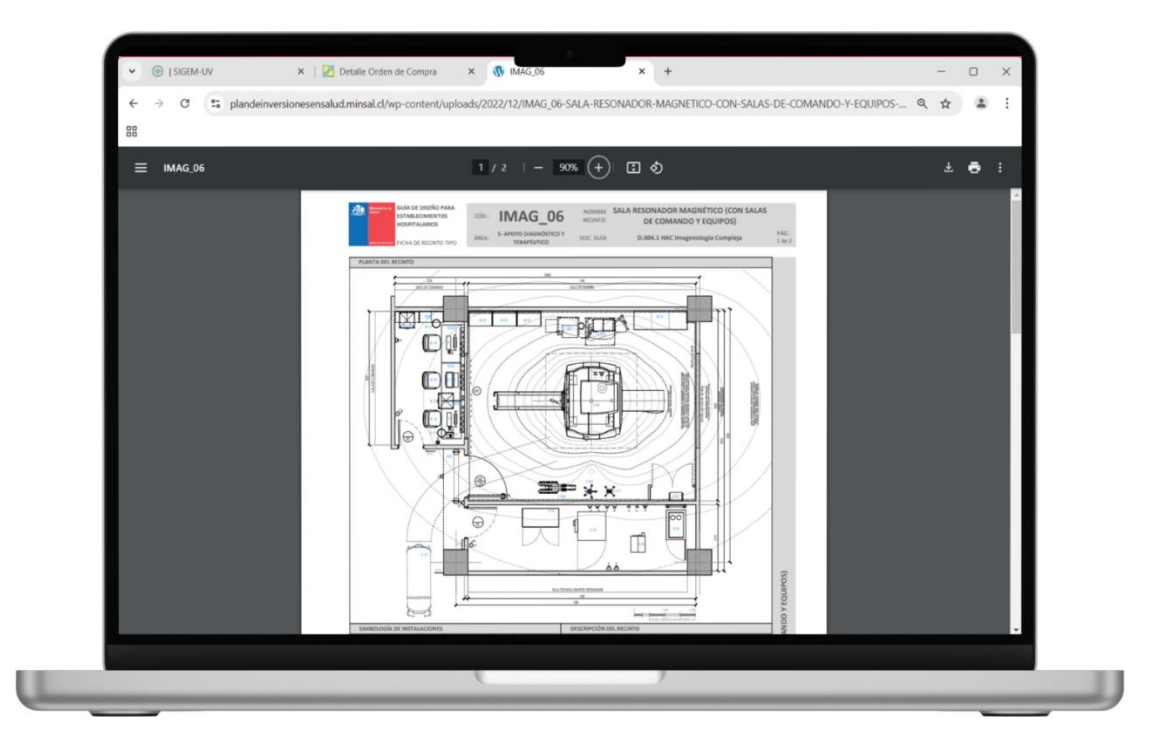

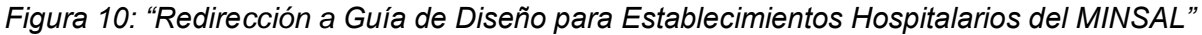

- Normativas aplicables.

La barra lateral facilita una navegación rápida entre las distintas secciones.

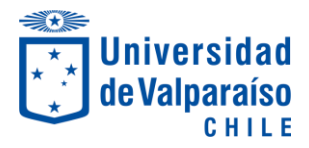

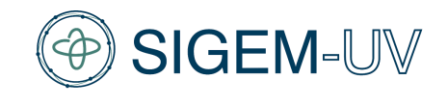

#### 4.4. Exportación de información

WikiDEM Pro permite descargar informes personalizados en formato PDF. Para ello, siga estos pasos:

1. Haga clic en el botón de "Generar PDF" (Figura 11).

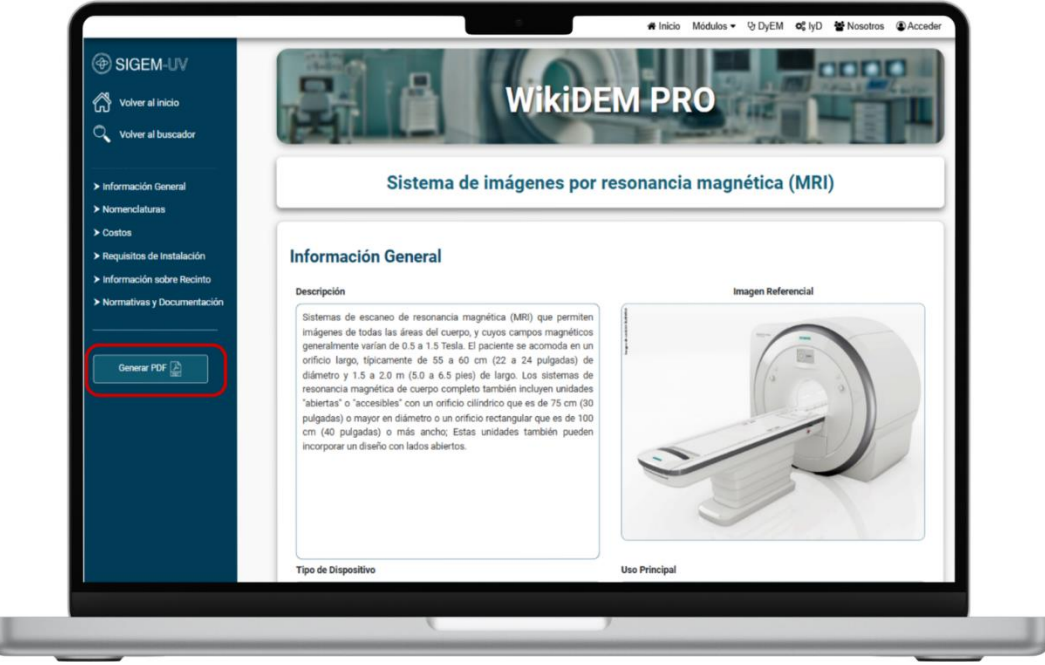

Figura 11: "Botón para generar Informe en PDF"

2. Seleccione los campos de información que desea descargar. Puede optar por incluir la sección completa o elegir únicamente algunos campos específicos (Figura 12).

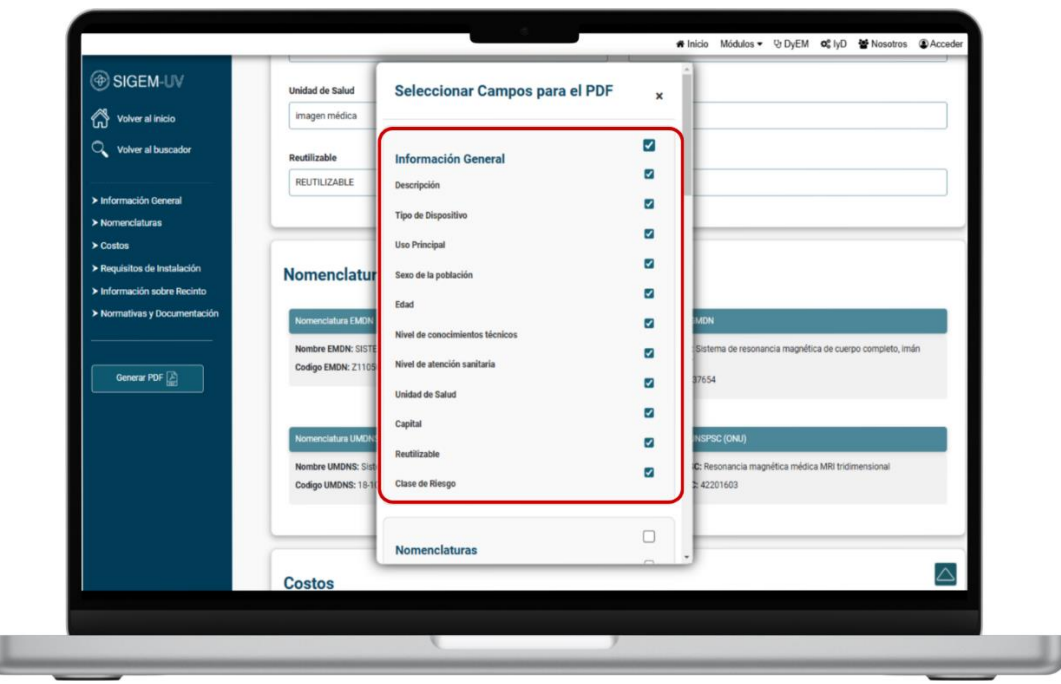

Figura 12: "Campos para seleccionar"

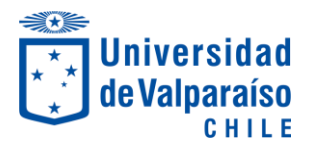

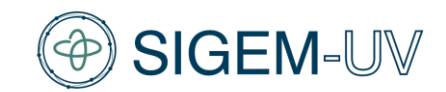

3. Una vez seleccionados los campos, presione el botón "Generar PDF" (Figura 13).

| ( SIGEM IN                                    | Nivel de conocimiente | Nombre del Recinto                                                                                              |   | ^ n sanitaria                                                    |
|-----------------------------------------------|-----------------------|----------------------------------------------------------------------------------------------------|---|------------------------------------------------------------------|
| O DICIENTO #                                  | clínica especializada | Altura de la Sala                                                                                               |   | italarios de segundo y tercer nivel y servicios ambulatorios esp |
| Volver al inicio                              |                       | Ancho de la Sala                                                                                                | 0 |                                                                  |
| Q Volver al buscador                          | Unidad de Salud       | l arm de la Sala                                                                                                | 0 |                                                                  |
|                                               | imagen médica         | The de Billedel                                                                                                 |   |                                                                  |
| ► Información General                         | Reutilizable          | Tipo de Blindaje                                                                                                | 0 |                                                                  |
| ≻ Nomenclaturas                               | REUTILIZABLE          | Agua Fría                                                                                                    |   |                                                                  |
| > Costos                                      |                       | Agua Caliente                                                                                                   | - |                                                                  |
| <ul> <li>Requisitos de Instalación</li> </ul> |                       | Ventilación                                                                                                    | D |                                                                  |
| Información sobre Recinto                     |                       | Humedad                                                                                                    | 0 |                                                                  |
| Normativas y Documentacion                    | Nomenclatur           | Filtro                                                                                                    | D |                                                                  |
| Generar PDF                                   | Nomenciatura EMDN     |                                                                                                    | _ | MDN                                                              |
|                                               | Nombre EMDN: SISTE    | Normativas                                                                                                    |   | Sistema de resonancia magnética de cuerpo completo, imán         |
|                                               | Codigo EMDN: Z1105    | Normativa del Dispositivo Médico                                                                                |   | 37654                                                            |
|                                               |                       | Normativa de Instalación                                                                                        |   |                                                                  |
|                                               | Nomenclatura UMDN:    | Normativa del Recinto                                                                                           |   | INSPSC (ONU)                                                     |
|                                               | Nombre UMDNS: Siste   | The second second second second second second second second second second second second second second second se |   | C: Resonancia magnética médica MRI tridimensional                |
|                                               | Codigo UMDNS: 18-10   | Generar PDF Cerrar                                                                                              |   | 2 42201603                                                       |
|                                               |                       |                                                                                                    |   |                                                                  |
|                                               |                       |                                                                                                    |   |                                                                  |
|                                               |                       |                                                                                                    |   |                                                                  |

Figura 13: "Generar PDF"

4. El archivo PDF se descargará automáticamente en su navegador (Figura 14).

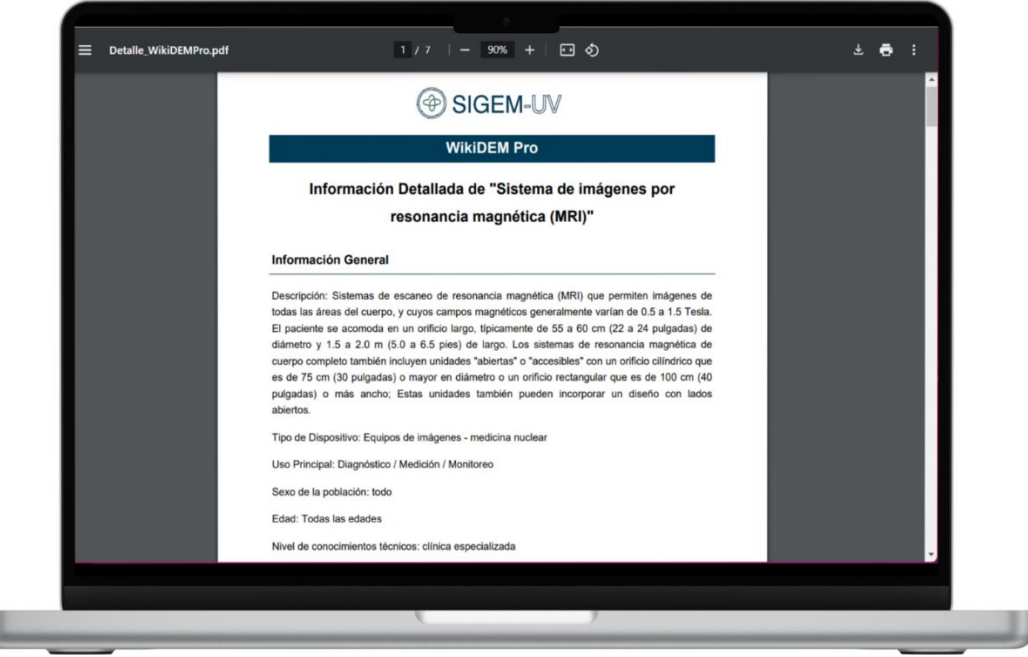

Figura 14: "Documento generado con Información detallada del dispositivo médico"

4.5. Acerca de

Para más información acerca del módulo de WikiDEM Pro, acceda a la página "Acerca de" desde el inicio . En esta sección encontrará detalles sobre las principales características del módulo, atribuciones, exención de responsabilidad y referencias (Figura 15).

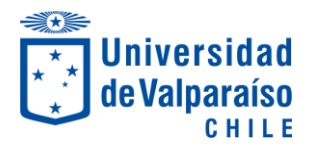

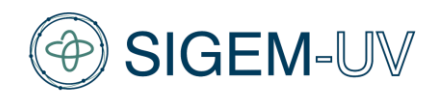

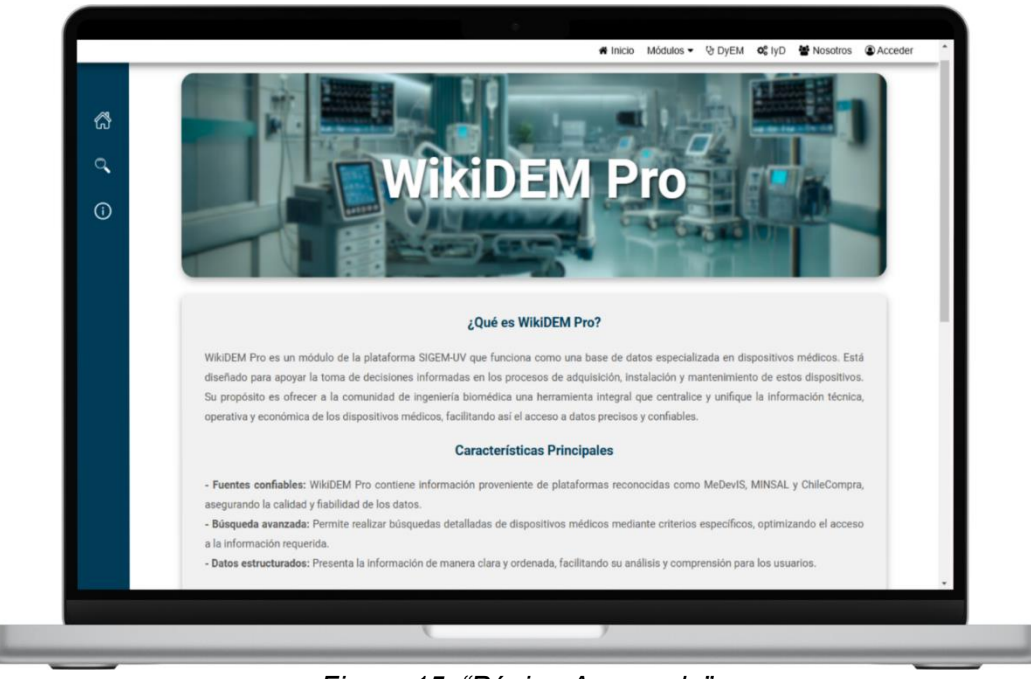

Figura 15: "Página Acerca de"

Con estos pasos, los usuarios podrán aprovechar al máximo las funcionalidades de WikiDEM Pro, optimizando la gestión y el análisis de información sobre dispositivos médicos.